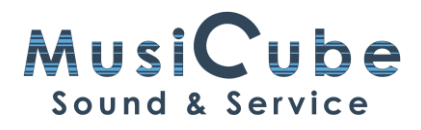

# To Sound Or Not To Sound

Het overkomt ons allemaal wel eens: we willen een opname maken in Cubase en de microfoon doet het niet of we kunnen niet horen wat er afgespeeld wordt.

## Plug eerst je interface in

Als we geen geluid krijgen uit Cubase, dan kan dat verschillende oorzaken hebben.

Het is altijd goed om eerst je interface in te pluggen en dan je computer aan te zetten of ten minste eerst je interface in te pluggen vooraleer je Cubase aanzet.

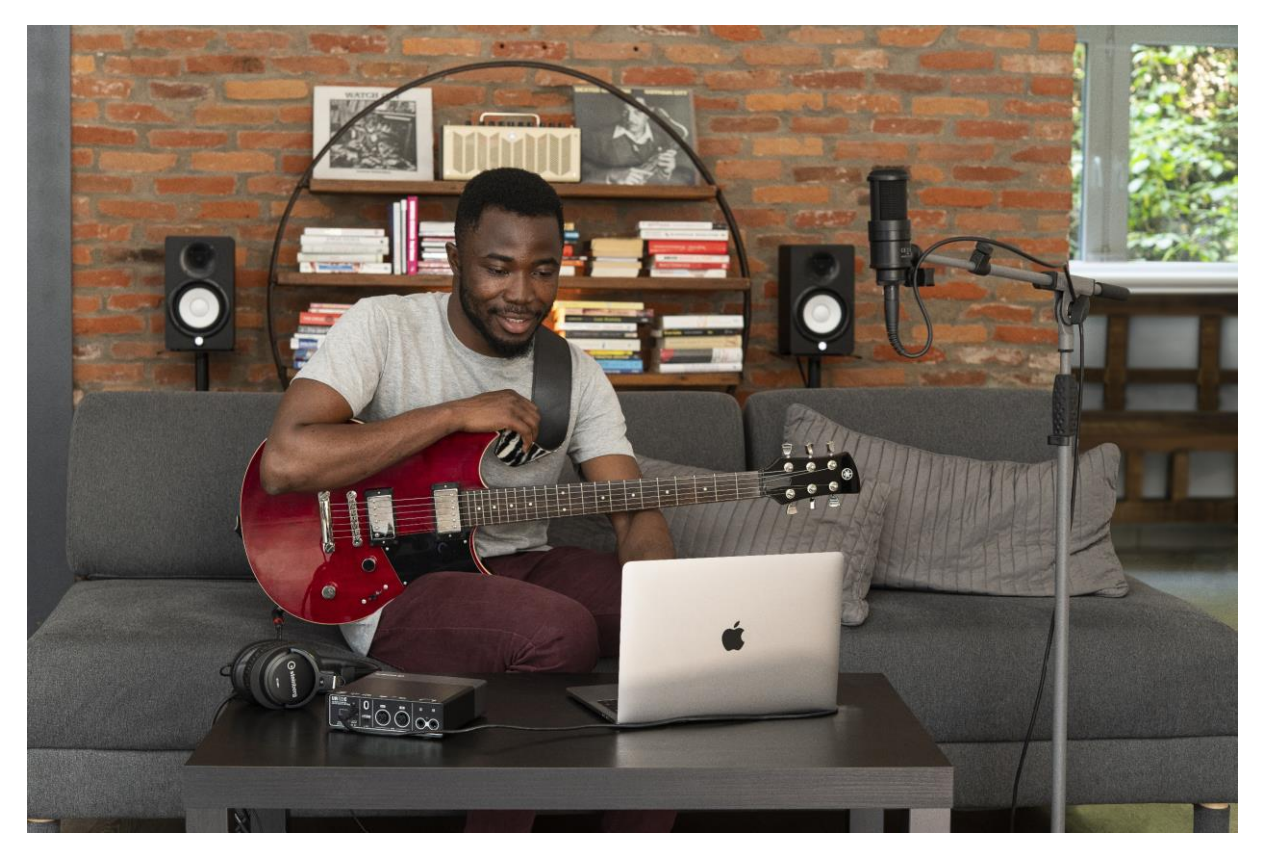

Figuur 1: Steinberg UR22C Recording Pack in actie.

# Studio Setup – Audio System

Mocht dat nog problemen opleveren, dan kan je gaan kijken bij in het menu Studio en daar kies je dan voor Studio Setup.

Bij Audio System kan je hier de ASIO Driver kiezen.

Soms heb je een lijstje met heel wat keuzes. Als je een Steinberg interface hebt, kies je voor de Yamaha Steinberg USB ASIO.

| 📀 Studio Setup              |                                       | ×                                             |
|-----------------------------|---------------------------------------|-----------------------------------------------|
| Devices                     | Audio System                          |                                               |
| + Add Device 🔻 🏛 👯          | ASIO Driver                           | Yamaha Steinberg USB ASIO 🔻                   |
|                             | Release over when Applica             | nti No Driver                                 |
| Yamaha Steinberg USB ASIO   | Input Latency                         | ASIO Fireface USB                             |
| Chord Pads                  | Output Latency                        | Generic Low Latency ASIO Driver               |
| E Chord Pads                | ASIO-Guard Latency                    | Maschine MK3<br>Realtek ASIO                  |
| MIDI                        | HW Sample Rate                        | Yamaha Steinberg Thunderbolt                  |
| 🍈 MIDI Port Setup           | HW Bull Up/Down                       | <ul> <li>Yamaha Steinberg USB ASIO</li> </ul> |
| Remote Devices              |                                       | ZOOM L-8 ASIO Driver                          |
| m Kompeter Kontrol 5 Series |                                       |                                               |
| Mackie Control 2            | ▼ Advanced Options                    |                                               |
| Track Quick Controls        |                                       | Set to Defaults                               |
| TT VST Quick Controls       | Processing Precision                  | 32 bit float 🔻                                |
| Steinberg I/O               | Activate Multi Processing             |                                               |
| Steinberg AXR               | Activate ASIO-Guard                   |                                               |
| B Record Time Max           | ASIO-Guard Level                      | low normal high                               |
| C Time Display              | Audio Priority                        | Normal                                        |
| Video                       | Activate Steinberg Audio Power Scheme |                                               |
| Video Player                | Disk Preload                          | 2 Seconds                                     |
| 🖵 VST System Link           | Adjust for Record Latency             |                                               |
|                             | Record Shift                          | 0 Samples                                     |
|                             | Record Shint                          | v samples v                                   |
|                             |                                       |                                               |
|                             | Reset Apply                           |                                               |
|                             |                                       |                                               |
|                             |                                       | <u>O</u> K <u>C</u> ancel                     |

Figuur 2: Studio Setup - Audio System

Klik desgevraagd op Switch.

## **Audio Connections**

In het Menu Studio klik je op Audio Connections

Bij Inputs kies je voor de audio interface die je in Studio Setup hebt aangeduid en bij outputs doe je hetzelfde.

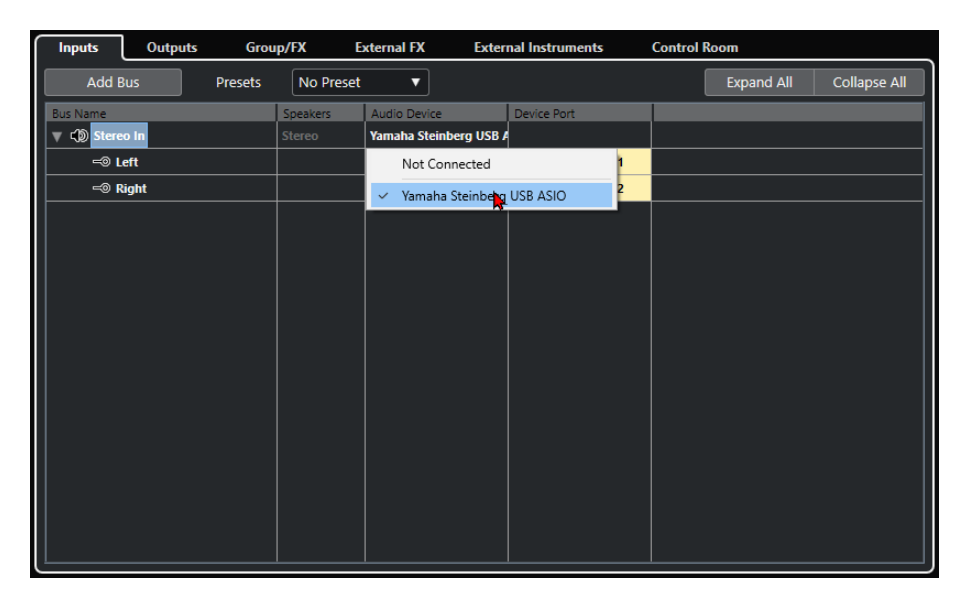

#### Figuur 3: Audio Connections

Als je nu een nieuwe audio-track aanmaakt, dan kan je in het dialoogvenster de input kiezen waar je instrument of microfoon mee verbonden is.